# ברוכים הבאים ל orbit

# ניהול קורסים

רשימת הנושאים הנלמדים בעזר:

### קורס באורביט

### נתוני קורס קבועים

עדכון נתוני קורס קבועים 🕨

### נתוני קורס שנתיים

הגדרת קורס חלופי

קבוצת קורס

קישור בין קבוצות

- עדכון נתוני קורס שנתיים 🕨

  - עדכון מבנה הקורס 📢
- רישום חלקי לקורס חוזר 🕨

הגדרת דרישות קדם לקורס

עריכת פרטי קבוצת קורס ◀

הוספת הערה לקבוצת קורס

הגדרת ציון מינימלי לקורס חלופי 🕨

הגדרת ציון מינימלי לקורס קדם 🕨

הגדרת אופן הבדיקה לקורס קדם 🕨

# מושגים שנלמדו ביחידה

מפגשים לקבוצת קורס

הגדרת מרצה למפגש <

הגדרת חדר למפגש <

עריכת מפגש קיים 📢

שכפול מפגש 📢

מפגשים קלנדריים

קיבולת קבוצת קורס

הקמת מפגש חדש לקבוצת קורס <

בחירת עזרים נדרשים למפגש 📢

קיבולת מיוחדת בקבוצת קורס

קיבולת מיוחדת לסטודנט (כובע) 🕨

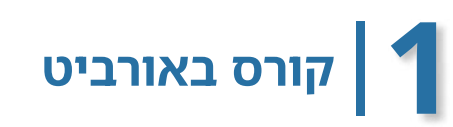

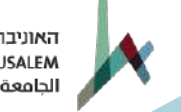

# בצילום מסך מטה ניתן לראות דוגמה לקורס עם הקבוצות שלו. העמודות בגריד מציגות נתונים רלוונטיים לקבוצות הקורס, כגון: קיבולת, נ״ז, מס׳ לומדים, מרצים וחדר.

|                  |                                   |        |      |                             |                        |                      |                                | וצות קורס: | ימה > <b>רשימת קנ</b>    | קורס > רע:<br>זירה | ם > <u>קורסים</u> > קבוצות<br>ורס חדשה | לימודיו < 🕋<br>קבוצת ק |
|------------------|-----------------------------------|--------|------|-----------------------------|------------------------|----------------------|--------------------------------|------------|--------------------------|--------------------|----------------------------------------|------------------------|
|                  | טיפול בממתינים ללא                |        | שנתי | ופת הקורס                   | n,                     | ס שנתי               | תקו <mark>פת קב</mark> וצת קור | 5230       | 4 קוד קורס               | Ţ                  | ם קורס מבוא לתכנוו                     | w 👝                    |
|                  |                                   |        |      | נקה חפש                     |                        | שם                   | פּעילים 🗸                      | מצב 🗌      | ןבוצת קור <mark>ס</mark> | קוד 🗸              | חיפוש קבוצת קורס<br>שנה תשפ"ד 2024     |                        |
| חדר              | מרצים                             | לומדים | נ"ז  | מועד                        | תקופה                  | סוג מפגש             | קוד מלא                        | קיבולת     | פיבולת לעדכון            |                    | 9 🔳 🗐 🕸                                |                        |
| חדרי טבע - 77203 | אלידן גל יופה גדעו <mark>ן</mark> | 108    | 4 0  | ג'00 <mark>:00-10:00</mark> | סמסטר א'               | שעור                 | 52304-1-01                     | 120        |                          |                    | ۲                                      |                        |
| חדרי טבע - 77201 | זיו בתאל                          | 72     | 1    | ג'12:00-14:00               | סמסטר א'               | תרגיל                | 52304-2-01                     | 79         |                          |                    | ۲                                      |                        |
| חדרי טבע - 77202 | בן גלים נועה                      | 36     | 1    | ג'00:18:00 ג'               | סמסטר א <mark>'</mark> | ת <mark>רג</mark> יל | 52304-2-02                     | 66         |                          |                    | ۲ 🕤 📀                                  |                        |
|                  |                                   |        |      |                             |                        |                      |                                | 2          |                          | a                  | 3 קבוצות קורס ברשימו                   |                        |

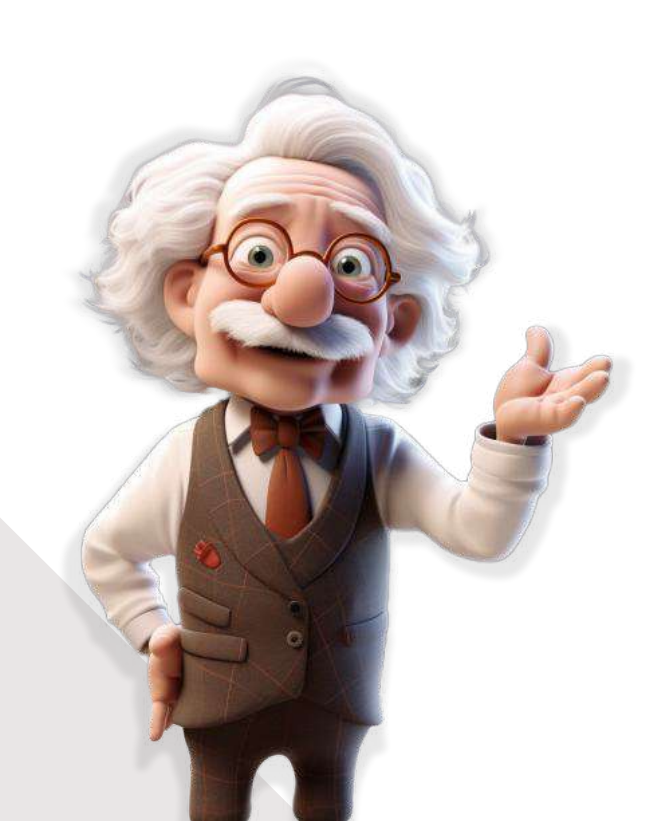

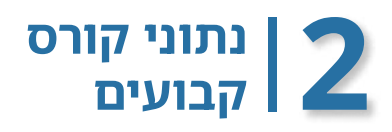

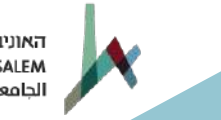

הקורסים במערכת אורביט מורכבים מארבעה חלקים

(נתונים קבועים, נתונים שנתיים, קבוצת קורס, מפגש).

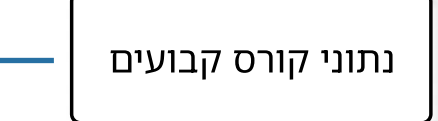

מהווים את שלד הקורס ומכילים את שם הקורס, קוד הקורס, נ"ז והשיוך החוגי שלו.

כדי לערוך את פרטי הקורס, נצטרך להיכנס למצב העריכה שלו.

נוכל לעשות זאת באמצעות חיפוש הקורס הרלוונטי במסך רשימת קורסים, ולאחר מכן בלחיצה על כפתור העריכה [20].

|      |       |            |             |             |             | 1                 | טטיסטית (51002) | - הסקה ס | ה > עריכת קורס<br>נ קורס | > עריכו<br>נקבוצח | רים > <u>קורסים</u><br>הוספח |
|------|-------|------------|-------------|-------------|-------------|-------------------|-----------------|----------|--------------------------|-------------------|------------------------------|
|      |       |            |             | קבוצת הרשאה | קבוצות קורס | מגבלות            | קורסים חלופיים  | מטלות    | נתונים שנתיים            | עים               | נתונים קבוי                  |
| פע 🔽 | 51002 | קוד<br>קוד | erential St | atistics    |             | ים באנגלית<br>ערה | ש<br>ה          |          | סטטיסטית<br>(60)         | הסקה              | שם<br>ציון עובר              |
|      |       | B.         |             | [           | 3.0         | ŕ                 | נ"              |          |                          | 14                | שבועות                       |
|      |       |            |             |             |             |                   | נקה             |          | לוגיה<br>ת ∨             | פסיכוז<br>עבריו   | חוג<br>שפת קורס              |

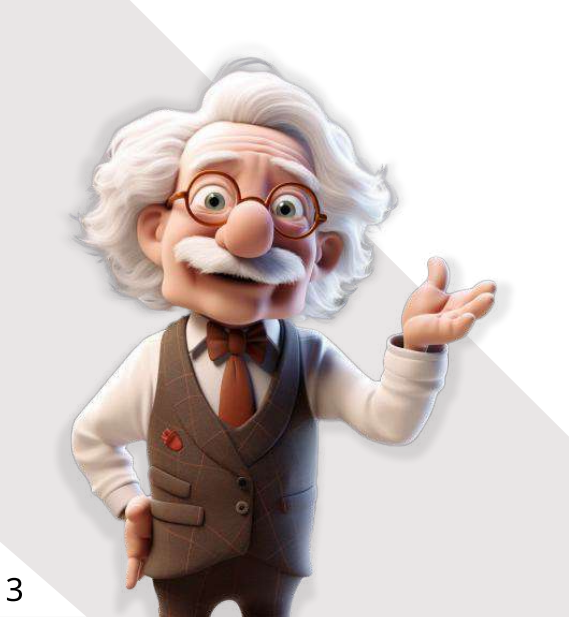

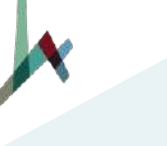

### עדכון נתוני קורס קבועים

# בלשונית 'נתונים קבועים' ניתן לבצע מספר פעולות שמתבצעות בדרך כלל בפתיחת קורס חדש:

- נוודא שהוזן שם בעברית ובאנגלית. 🔶
  - נגדיר נקודות זכות לקורס. 🔶
  - נשייך את הקורס לחוג הרלוונטי. 🔶

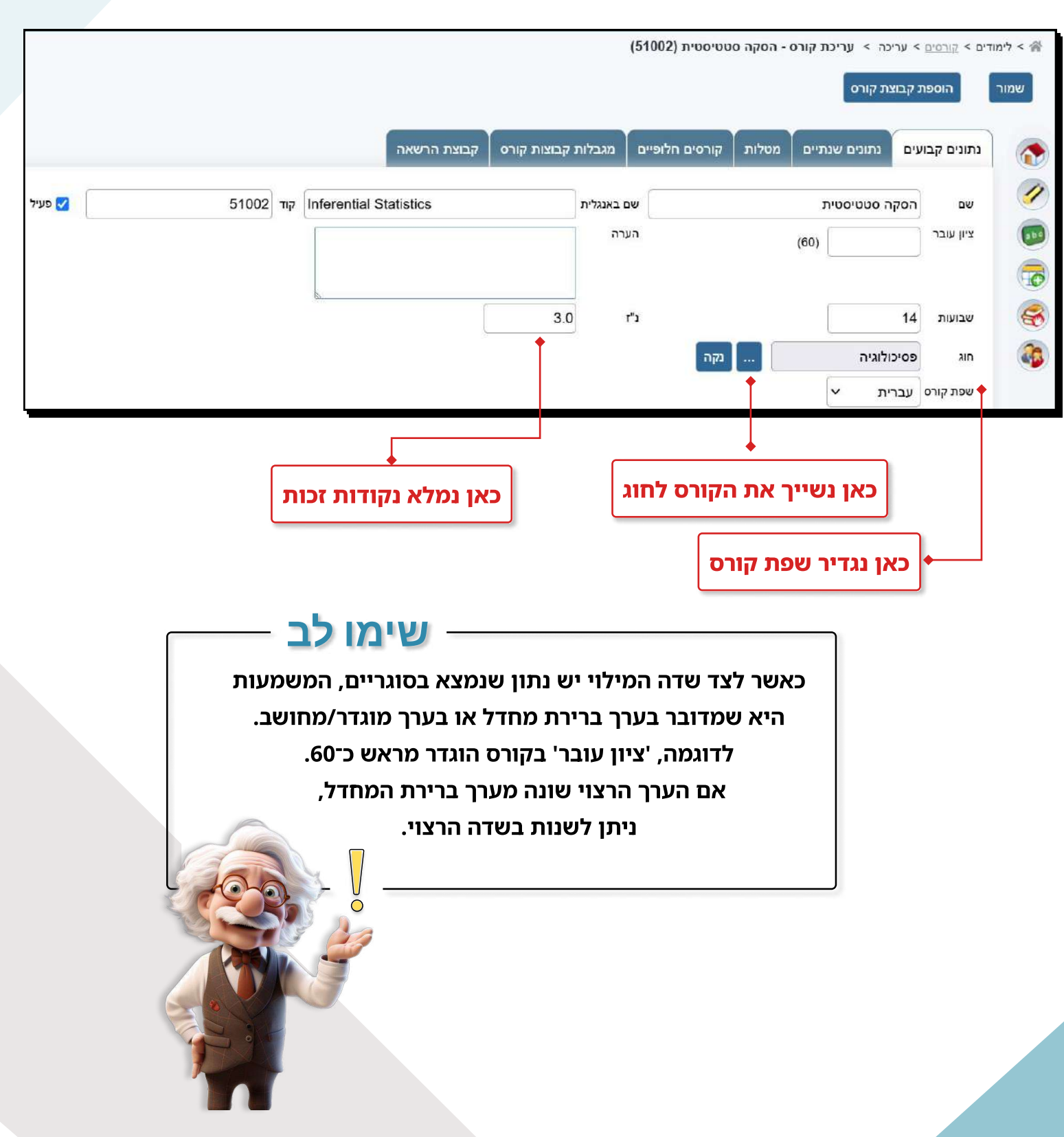

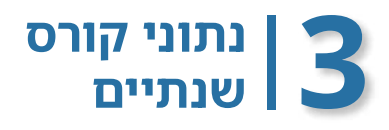

### המרכיב השני בקורס הוא הנתונים השנתיים.

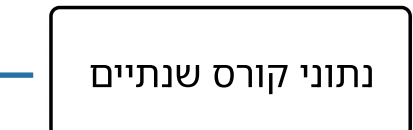

מתייחסים לנתונים הרלוונטיים לשנה הנוכחית (לדוגמה: מבנה הקורס, שפת קורס, מרכזי קורס).

במסך של עריכת הקורס נמצאת הלשונית 'נתונים שנתיים'.

לשונית זו כוללת את המידע הרלוונטי לשנת העבודה, כלומר כל שינוי במסך זה יהיה רלוונטי רק לשנת העבודה.

|     |             |               |          |            | קבוצת הרשאה        | קורס    | ת קבוצות | מגבלוו | קורסים חלופיים | מטלות     | נתונים שנתיים   | בועים              | תונים קב        |
|-----|-------------|---------------|----------|------------|--------------------|---------|----------|--------|----------------|-----------|-----------------|--------------------|-----------------|
|     |             |               |          |            | שם באנגלית         | c.      |          | [      |                |           |                 |                    | שם              |
|     | (60)        | ציון עובר     | (1.5)    |            | ששנ"ת              | (42)    |          |        | כ שעות         | (3) סה"   |                 | ]                  | נ"ז             |
| נקה | פרדקין יצחק | מרכזי הקורס   | -        | 00-בוגר    | 1) סוג תואר אקדמי  | (עברית) | ~        | (בחר)  | נ קורס         | (4.5) שפו |                 | מידה               | נקודות לנ       |
|     |             | עצמאי לקורס 🔘 | אתר מודל |            | Da                 |         |          |        | משתתף בהגרלה   |           | 🗸 זוטומטי - כשר | מתינים א           | טיפול במ        |
|     |             | של קורס אחר 🔘 |          |            |                    |         |          |        |                | ~         | מפואל           | קורס<br>ד ותרגיל ו | מבנה הי<br>שעור |
|     |             |               |          |            |                    |         |          |        |                |           | (1              |                    | \$              |
|     |             |               | חוזר     | חובת רישום | ניהול מטלות<br>🛛 🔀 | בוצות   | תקופת ק  | 15     | סוג מפגש       |           | מיקום<br>  ביו  | תנאי<br>1          |                 |
|     |             |               | -        | חובה       |                    | L       | סמטטו    | -      | • III •        | ית        | העבר            |                    |                 |
|     |             |               | •        | חובה       |                    | د       | סמסטר    |        | שעור 🔻         | ית        | העבר            | 1                  |                 |

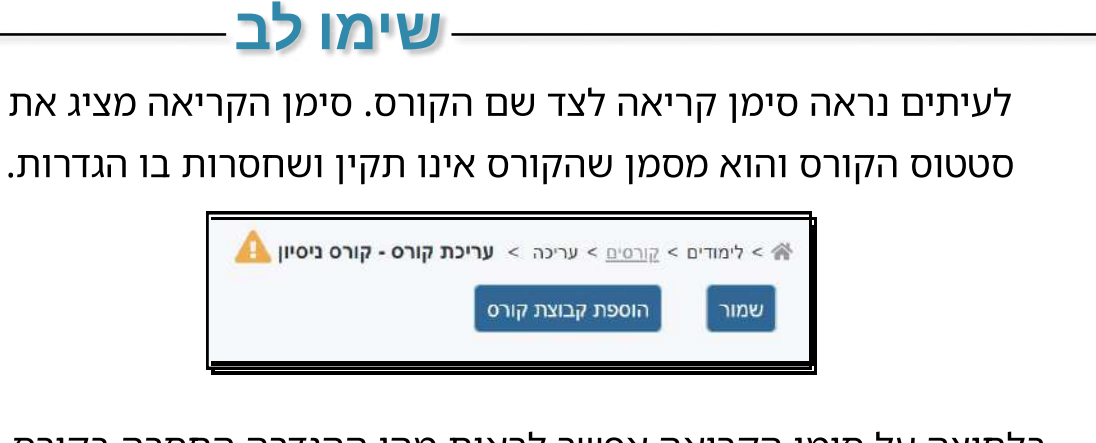

בלחיצה על סימן הקריאה אפשר לראות מהי ההגדרה החסרה בקורס.

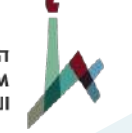

# עדכון נתוני קורס שנתיים

### בלשונית נתונית שנתיים נמלא את הפרטים האלה:

- **שפה** נבחר את שפת הקורס. 🔶
- ציון עובר אם הציון העובר שונה מערך ברירת המחדל, נגדיר את הערך הרצוי.
  - סוג התואר האקדמי נבחר את סוג התואר. 🔶
  - (אם קיים) **מרכז קורס** נבחר את מרכז הקורס (אם קיים)
  - טיפול בממתינים ישנם 3 דרכים לטיפול בממתינים בקורס:
- ידני המזכירות תבחר אילו סטודנטים מרשימת ההמתנה יישובצו לקבוצת הקורס (ברישום-נט = קורסים
   בעלי סינון).
  - אוטומטי המערכת תגריל אוטומטית סטודנטים מרשימת ההמתנה (זוכה ייקבל "כובע" ייפורט
     בהמשך)
- ללא רשימת המתנה אין כלל אפשרות להירשם לרשימת המתנה בקורס, ז"א הקורס עובד במתכונת של
   כל הקודם זוכה.

סבנה הקורס – סוג המפגש - בחירת מרכיבי הקורס.

השתתפות בהגרלת קורסים – נסמן V בתיבה ז ששתתף בהגרלה, אם מעוניינים שהקורס ישתתף בהגרלת קורסים שמתבצעת בתחילת השנה. אם הקורס מסומן כמשתתף בהגרלה, הסטודנטים לא יוכלו להשתבץ אליו, ויירשמו לרשימת המתנה בלבד. בתאריך מסוים שנקבע מראש יפעיל מנהל המערכת את ההגרלה, והסטודנטים יזכו במקום בקורס (יקבלו "כובע").

48 שעות, אחרת ה״כובע״ יימחק ויתפנה מקום בקורס.

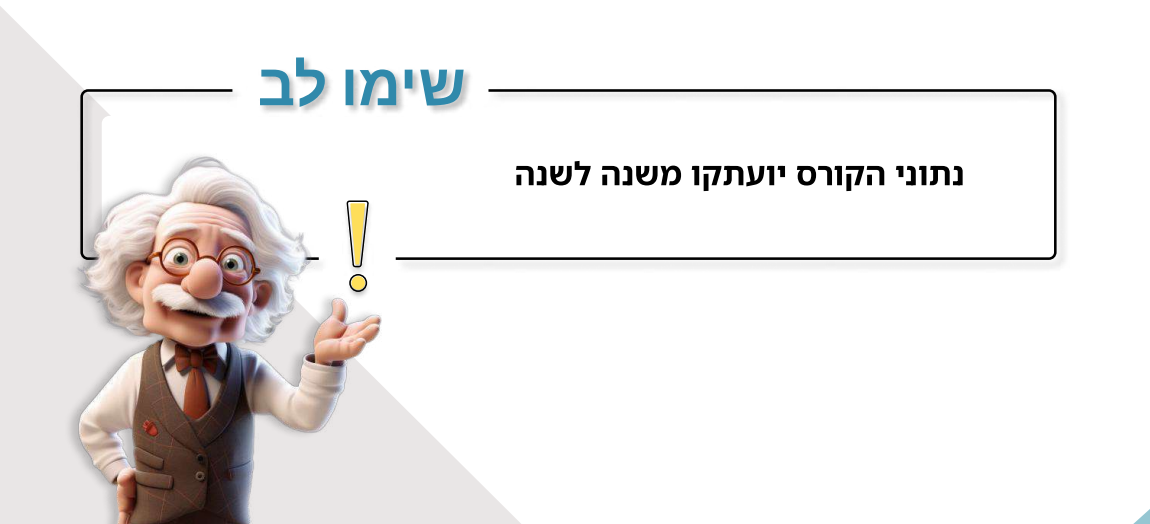

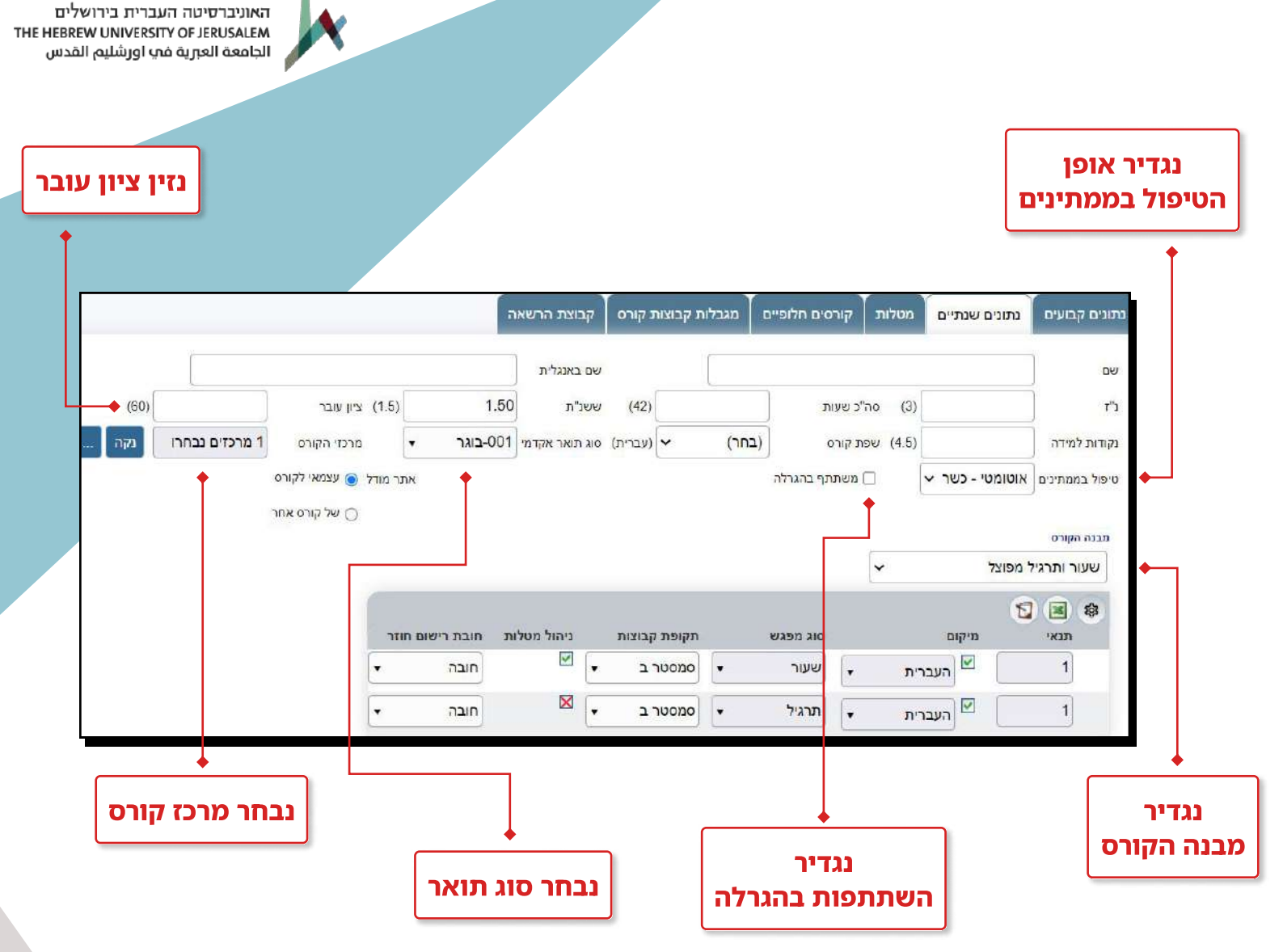

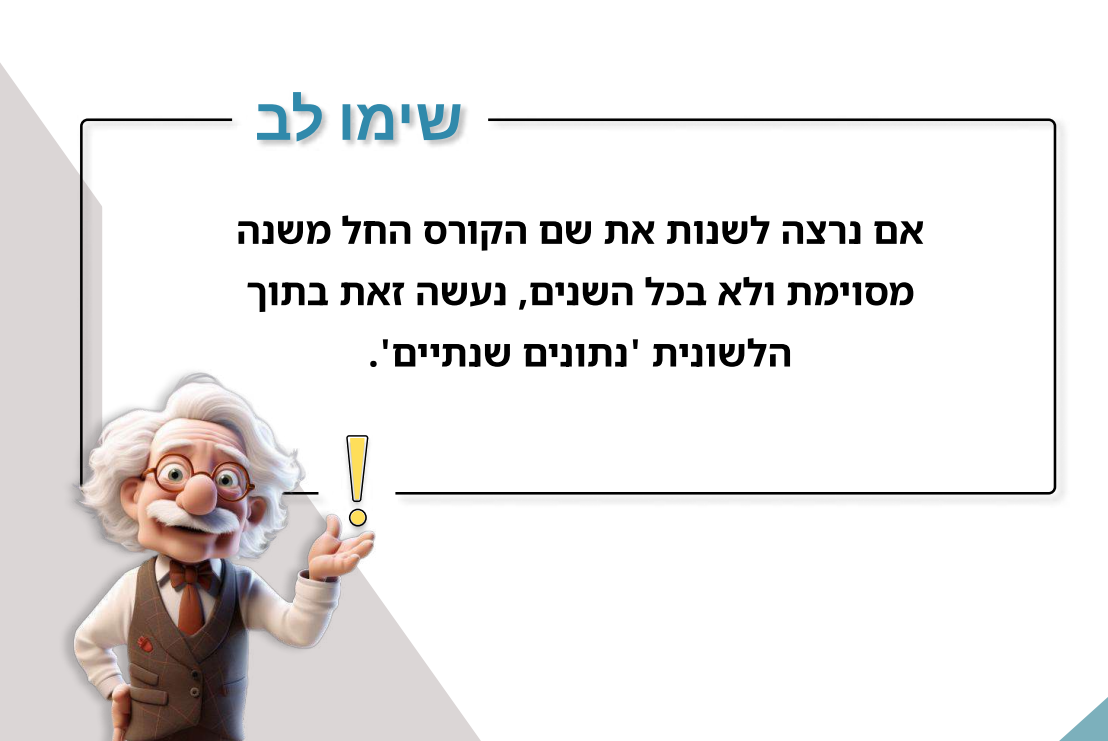

### עדכון מבנה הקורס

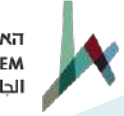

האוניברסיטה העברית בירושלים THE HEBREW UNIVERSITY OF JERUSALEM الجامعة العبرية في اورشليم القدس

בלשונית 'נתונים שנתיים' חובה להזין את מבנה הקורס.

בשדה 'מבנה הקורס' נבחר את סוג המפגש ונזין את המידע הנדרש עבורו, כגון:

- סוג המפגש. 🔶
- . תקופת קבוצות: באיזה סמסטר יילמד המפגש 🔶

🔶 חובת רישום חוזר (קורסים לרישום חלקי): חובה/רשות/חסום.

|         |               |              |       |          |         |          | : המפגש | ת סוג | נבחר א     |            |
|---------|---------------|--------------|-------|----------|---------|----------|---------|-------|------------|------------|
|         |               |              |       |          |         |          |         | 1     |            |            |
|         |               |              |       |          |         |          |         | •     |            | מבנה הקורס |
|         |               |              |       |          |         |          | *       |       | רגיל מפוצל | שעור ותו   |
|         |               |              |       |          |         |          |         |       | 1          | <b>X</b>   |
| ום חוזר | חובת ריש      | ניהול מטלות  | בוצות | תקופת ק  |         | סוג מפגש |         | מיקום |            | תנא        |
|         | חובה          | $\mathbf{X}$ | د •   | סמסטר    | •       | תרגיל    | עברית   | n 🔽   |            | 1          |
| •       | • االحה       |              | د •   | סמסטר    | •       | שעור     | עברית   | n 🔽   |            | 1          |
|         | ן<br>שום חוזר | נבחר רי      |       |          |         |          |         |       |            |            |
|         |               |              | זמפגש | קבוצות ו | נקופת ז | נזין ר   |         |       |            |            |

ב'מבנה הקורס' קיימים מפגשים מאוחדים או מפוצלים. לדוגמה: בחירה ב "**שיעור ותרגיל מאוחד"** תפתח שורה אחת לסוג מפגש אחד. בחירה ב **"שיעור ותרגיל מפוצל"** ייפתחו שתי שורות של סוגי מפגש, אחת לשיעור ואחת לתרגיל.

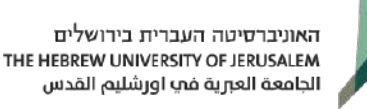

# רישום חלקי לקורס חוזר (= קורסים לרישום חלקי ברישום-נט)

כאשר סטודנט חוזר על קורס עם יותר ממרכיב אחד, ניתן להגדיר אם חלה חובת רישום לכל מרכיבי הקורס או רק לחלק מהם.

ניתן לעשות זאת עבור כל אחד מסוגי המפגש דרך השדה 'חובת רישום חוזר':

- 🔶 חובה: חובת רישום לסוג המפגש הנבחר ברירת מחדל.
  - רשות: אין חובת רישום לסוג המפגש הנבחר. 🔶
  - 🔶 חסום: לא ניתן להירשם לסוג המפגש הנבחר.

|   |                 |             |              |          |            | מבנה הקורס        |
|---|-----------------|-------------|--------------|----------|------------|-------------------|
|   |                 |             |              |          | ~          | שעור ותרגיל מפוצל |
| 6 | חובת רישום חוזר | ניהול מטלות | תקופת קבוצות | סוג מפגש | מיקום      | א א 😰 🕲 😰 תנאי    |
| T | חובה            |             | סמסטר ב ▼    | תרגיל ▼  | ✓ העברית ▼ | 1                 |
| T | חובה            |             | סמסטר ב ▼    | שעור ד   | עברית ▼    | 1                 |

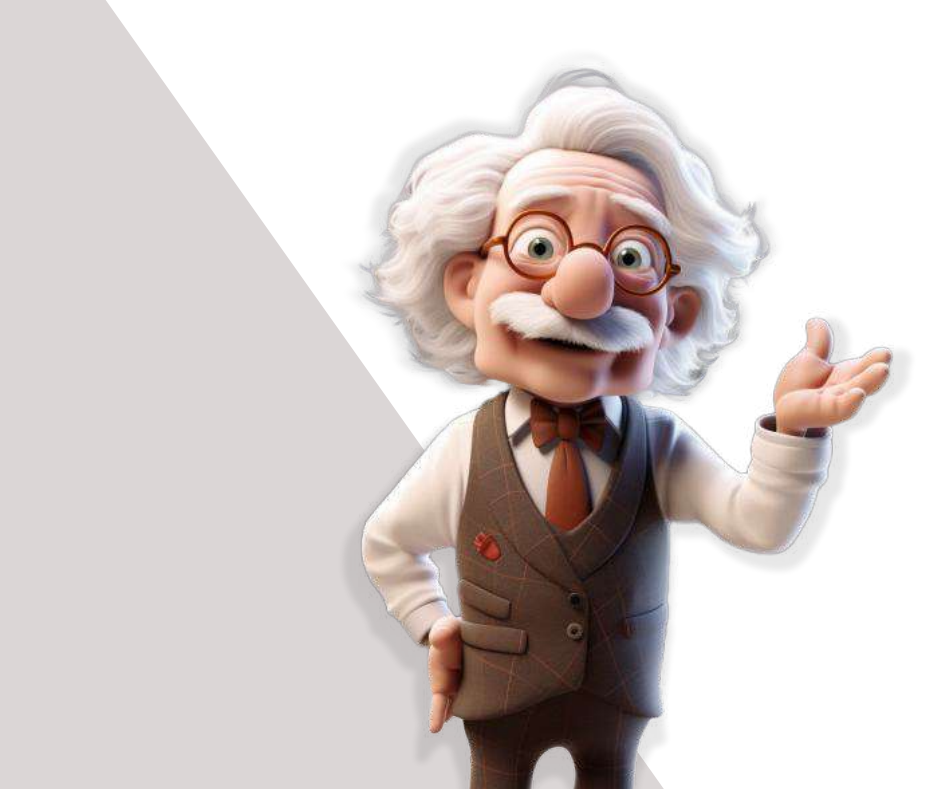

הגדרת קורס חלופי

ניתן להגדיר קורס חלופי בלשונית 'קורסים חלופיים'.

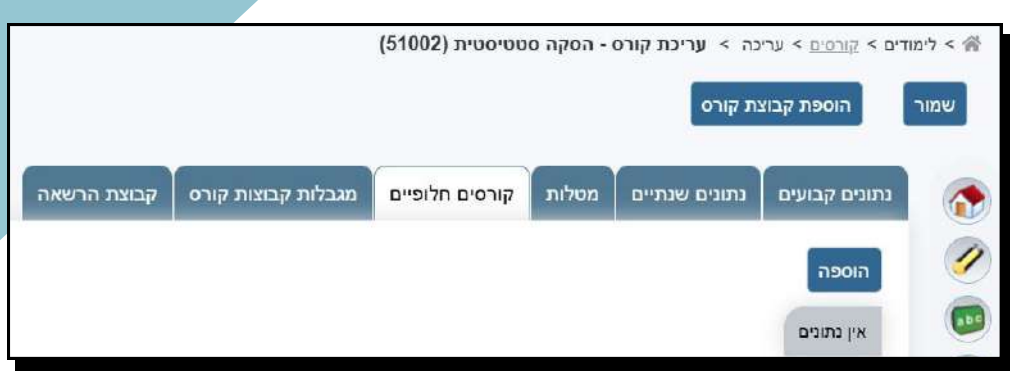

נלחץ על כפתור **'הוספה'** וייפתח מסך שקיימות בו שתי אפשרויות:

- הוספת קורס חלופי עבור סטודנטים במסלול ספציפי נבחר את המסלול מתוך הרשימה ונלחץ על כפתור 'הוספת קורסים'.
  - הוספת קורס חלופי עבור כל מי שלומד את הקורס נלחץ על כפתור 'הוספת קורסים'
    ללא בחירה במסלול.

ייפתח מסך ובו רשימת קורסים לבחירה, נסמן את הקורס המתאים ונלחץ על 'בחר'.

|            | ופיים 2025 | קורסים חלי                              |
|------------|------------|-----------------------------------------|
|            | <b>▼</b>   | מסלול (בחר)<br>הוספת קורס<br>אין נתונים |
| ביטול שמור |            |                                         |

אם נרצה לבחור שני קורסים חלופיים ביחס של **׳או׳** ביניהם, נלחץ על כפתור ׳הוספת קורסים׳, נבחר את הקורס הראשון, נלחץ על ׳בחר׳ ולאחר מכן נלחץ שוב על ׳הוספת קורסים׳ ונבחר בקורס השני.

אם נרצה לבחור שני קורסים ביחס של **'גם וגם'**, נלחץ על 'הוספת קורסים', נבחר את שני הקורסים ולאחר מכן נלחץ על 'בחר', ולסיום נלחץ על 'שמור'.

# הגדרת ציון מינימלי לקורס חלופי

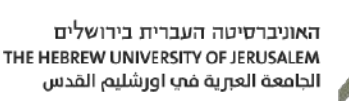

לאחר בחירת הקורס החלופי נוכל לראות במסך 'קורסים <mark>חלופיים'</mark> את הקורס שבחרנו.

במסך זה ניתן להגדיר ציון מינימלי לקורס החלופי ע״י לחיצה על אייקון

העריכה 💋 הנמצא ליד הקורס החלופי.

.נזין ציון מינימלי בשדה ונלחץ על אייקון האישור 💿 ולסיום נלחץ על 'שמור'

נבחר מסלול נגדיר ציון מינימלי קורסים חלופיים 2025 מסלול (בחר) V הוספת קורסים 22 103 ציון מינימלי קורסים חלופיים 59714 - תשתית מושגית בכלכלה ב' 0 0) (🕗 ביטול שמור בסיום נלחץ נלחץ אישור לאחר על 'שמור' הגדרת הציון המינימלי

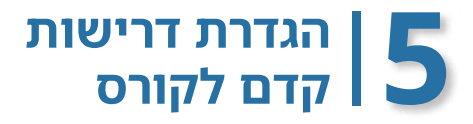

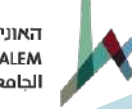

> נבחר באייקון של 'דרישות קדם מורחבות' 透 הנמצא בסרגל הימני או במסך הבית של הקורס.

## במסך זה ניתן לבצע כמה פעולות:

נעדכן את השנה הרלוונטית. 🔶

נלחץ על כפתור 🛛 תצוגת עריכה 🔶

בשלב זה נוכל להגדיר דרישות קדם חיוביות שסטודנט חייב לבצען
 כדי שיוכל להשתבץ לקורס זה או דרישות קדם שליליות (ברישום-נט
 צירופים אסורים) שמטרתן למנוע מהסטודנט להשתבץ לקורס
 הנוכחי, אם למד קורס מסוים אחר.

כדי לעשות זאת, יש ללחוץ על כפתור 'הוספת קורסים' ולבחור את הקורס המתאים.

| דם מורחבו <mark>ת</mark> | נ > <mark>דרישות ק</mark> | ۸ > לימודים > <u>קורסים</u> > דרישות קדם מורחבות |
|--------------------------|---------------------------|--------------------------------------------------|
| 52304                    | קוד קורס                  | שם קורס מבוא לתכנות                              |
|                          |                           | שנה תשפ"ד 2024 🗸                                 |
|                          |                           | טקסט דרישות קדם מורחבות                          |
|                          |                           | תצוגת עריכה רענן טקסט                            |

# הגדרת ציון מינימלי לקורס קדם

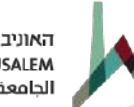

האוניברסיטה העברית בירושלים THE HEBREW UNIVERSITY OF JERUSALEM الجامعة العبرية في اورشليم القدس

# לאחר בחירת הקורס המתאים לדרישת הקדם, נוכל לבחור בין שני סוגי דרישות:

קדם - סוג זה מחייב שלא תהיה חפיפת תקופות (סמ' א/ב/שנתי) בין קורס ה'קדם' והקורס שנרשמים אליו.

מקביל - סוג זה מקל יותר, ולכן איננו ברירת המחדל. הסוג 'מקביל' מאפשר חפיפת תקופות (סמ' א/ב/שנתי) בין קורס ה'קדם' ובין הקורס שנרשמים אליו (לא נמצא בשימוש באוניברסיטה).

ניתן לבחור את אופן הבדיקה והציון הנדרש לקורס הקדם. אם נשאיר את השדות הללו ללא ערך, אופן הבדיקה יהיה לפי בדיקה מסוג 'ציון עובר בשנה הקודמת' - פירוט בטבלה בהמשך.

קיימת אפשרות לבחור כמה קורסים. נעשה זאת באמצעות לחיצה על 'הוספת קורסים' ובחירת כל הקורסים הרצויים. בבחירה מרובה, יש להגדיר את האופרטור "או" ו־"וגם" (היחס בין הקורסים).

ניתן להגדיר קורס קדם ברמת מסלול, חוג, התמחות או תואר אקדמי

ע״י לחיצה על הגדרת סינונים.

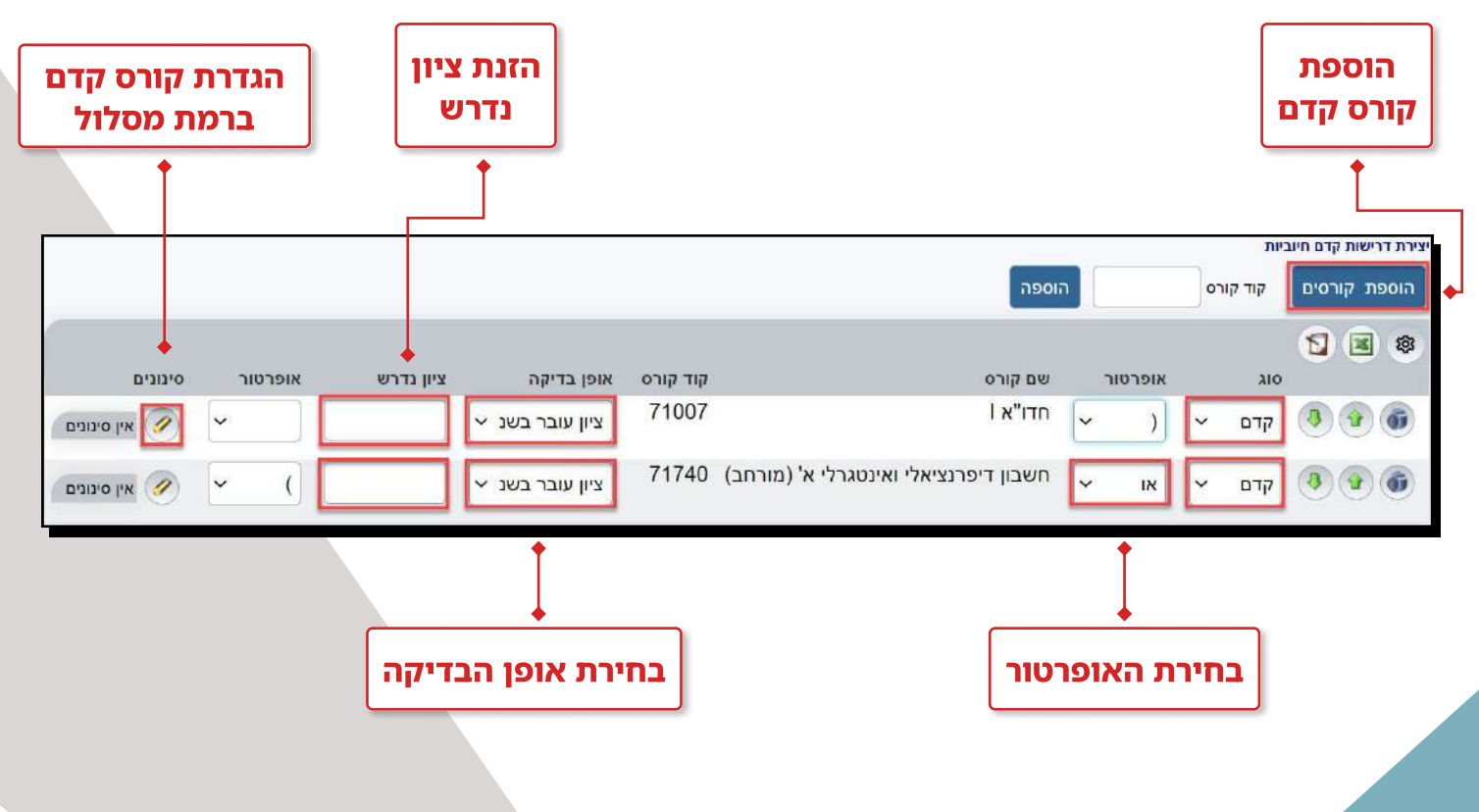

# הגדרת אופן הבדיקה לקורס קדם

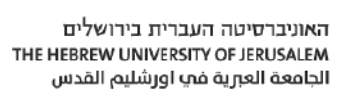

# להלן טבלת עזר לאופן הבדיקה:

| מצבים תקינים                                                                                                    | אופן בדיקה               |
|----------------------------------------------------------------------------------------------------|--------------------------|
| אופן הבדיקה יהיה לפי 'ציון עובר בשנה קודמת'. 🔶                                                                                                    | ריק                      |
| ניתן להירשם לקורס, אם יש ציון עובר בקורס הקדם 🔷<br>(לא משנה מתי).                                                                                                    | ציון עובר                |
| <ul> <li>ניתן להירשם לקורס אם יש ציון עובר בקורס הקדם בשנים קודמות.</li> <li>או</li> <li>גיתן להירשם לקורס אם הסטודנט רשום לקורס הם הקדם באותה שנה, מספיק רישום בלבד (גם אם הקדם באותה שנה, מספיק רישום בלבד (גם אם אין ציון)</li> <li>לדוגמה, בשנת 2025.</li> </ul> | ציון עובר<br>בשנה הקודמת |
| 2025 חייב רישום ללא בדיקת ציון                                                                                                    |                          |

כדי לבטל דרישות קדם החל משנה מסוימת, יש למחוק את הקורסים שהוגדרו, לאחר מכן לסמן V לצד 💟 השנה ללא דרישות קדם , ובסיום ללחוץ על הכפתור 'שמור דרישות קדם'.

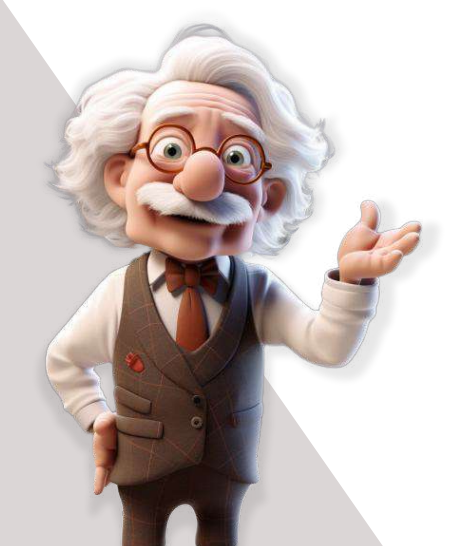

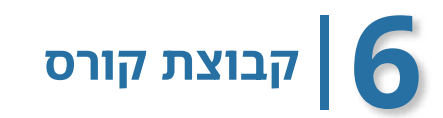

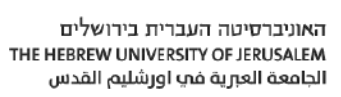

המרכיב השלישי בקורס הוא קבוצת הקורס שאליה נרשמים הסטודנטים.

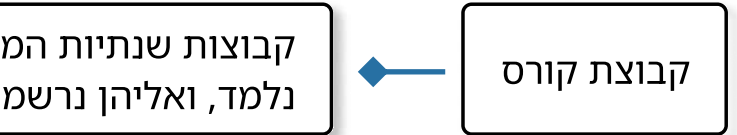

קבוצות שנתיות המתקיימות בשנה בה הקורס נלמד, ואליהן נרשמים הסטודנטים.

קיום קבוצת קורס בשנת העבודה מעיד על כך שהקורס מתקיים בשנה זו.

אם נרצה להפוך את הקורס ל- "לא נלמד השנה", נמחק את קבוצות הקורס בשנה הרלוונטית.

|                                |                           |        |      |                             |          |          |                 | וצות קורס | ימה ≻ <b>רשימת קב</b> ו | קורס > רש<br>צרה | יים > קבוצות<br>אה שמ | מודים > קורפ<br>נת קורס חדש |
|--------------------------------|---------------------------|--------|------|-----------------------------|----------|----------|-----------------|-----------|-------------------------|------------------|-----------------------|-----------------------------|
|                                | טיפול בממתינים <b>ללא</b> |        | שנתי | ו <mark>פת</mark> הקורס     | ng.      | ס שנתי   | תקופת קבוצת קור | 5230      | קור קורס 04             | 1                | זבוא לתכנור           | שם קורס נ                   |
|                                |                           |        |      | נקה חפש                     |          | שם       | פעילים 👻        | מצב       | בוצת קורס               | קור פ            | שפ"ד 2024             | שנה תי                      |
| חדר                            | מרצים                     | לומדים | נ"ד  | מועד                        | תקופה    | סוג מפגש | קוד מלא         | קיבולת    | אינוע קיבולת לעדכון     |                  |                       | Ⅲ 🅸                         |
| חדרי טבע - 77203               | אלידן גל יופה גדעון       | 108    | 4 0  | 8:00 <mark>-1</mark> 0:00'a | 'סמסטר א | שעור     | 52304-1-01      | 120       |                         | ۱                | 📀 🕤                   |                             |
| חדרי ט <mark>בע - 77201</mark> | זיו בתאל                  | 72     | 1    | 2:00-14:00'a                | סמסטר א' | תרגיל    | 52304-2-01      | 79        |                         | ۲                | <b>@</b>              |                             |
| חדרי ט <mark>בע</mark> - 77202 | בן גלים נועה              | 36     | 1    | ג'00-18: <mark>0</mark> 0   | 'סמסטר א | תרגיל    | 52304-2-02      | 66        |                         | ۵ ک              | ۲                     |                             |
|                                |                           |        |      |                             |          |          |                 |           |                         |                  |                       | 20022.2                     |

### עריכת פרטי קבוצת קורס

במסך ניהול קורס, נלחץ על כפתור 'קבוצות קורס' 💽 ונגיע למסך 'רשימת קבוצות קורס'.

מסך זה מרכז את כל קבוצות הקורס, ודרכו נוכל לבצע מספר פעולות:

- 🖉 לערוך את פרטי הקבוצה 🔶
  - למחוק את הקבוצה (🗇
- להיכנס אל מסך 'ניהול קבוצת הקורס' 🔶

מסך זה מרכז את כל הפעולות האפשרויות

עבור ניהול קבוצת קורס.

- 🕨 לנהל את רשימת הסטודנטים בקבוצה
- (תפוסות ואוכלוסיות יעד) לנהל את הקיבולות המיוחדות בקבוצת הקורס (תפוסות ואוכלוסיות יעד)
  - לעדכן את הקיבולת הכללית של קבוצת הקורס בשדה 'קיבולת לעדכון'. 🔶

| ימת קבוצות קורס                                                   | לימודים > <u>קורטים</u> > קבוצות קורס > רשימה > רשיי<br>ואת <mark>קורס חדשה</mark> שמירה |
|-------------------------------------------------------------------|------------------------------------------------------------------------------------------|
| קורס 52304 תקופת קבוצת קורס שנתי סיפול בממ                        | שם קורס מבוא לתכנות קוד ק                                                                |
| מצב פעילים 💙 שם נקה חפש                                           | חיפוש קבוצת קורס<br>שנה תשפ"ד 2024 ע קוד קבוצת קורס                                      |
| עדכון קיבולת קודמלא סוגמפגש תקופה מועד נ"ז לומדיים מרצים          | אין אין אין אין אין אין אין אין אין אין                                                  |
| אלידן גל 108 4 08:00-10:00'א אלידן גל 52304-1-01 אלידן גל 52304   |                                                                                          |
| 12:00-14:00 תרגיל סמסטר א' ג'52304-2-01 79 דיו בתאל 52304-2-01 79 |                                                                                          |
| בן גלים נו 36 16:00-18:00'ר ממסטר א' ג'52304-2-02 66 בן גלים נו   |                                                                                          |
|                                                                   |                                                                                          |

ניתן לצפות ברשימת הסטודנטים הרשומים לכל קבוצות הקורס ע״י לחיצה על 🚳 במסך הבית של הקורס.

שימו לב

לחיצה על כפתור 'עריכה' 🧭 תוביל למסך 'עריכה' לחיצה על כפתור 'עריכה'

בלשונית 'פרטים' נוכל לבצע מספר פעולות, כגון:

- להגדיר את 'סוג המפגש' של קבוצת הקורס (בהתאם למה שנבחר במבנה הקורס), שדה זה הינו שדה חובה.
- לבחור את שפת קבוצת הקורס (אם היא שונה מההגדרה שנבחרה
   בנתוני הקורס).
  - להגדיר קיבולת לקבוצת הקורס.
  - לחסום את קבוצת הקורס לרישום (נעילת רישום לקבוצה).

| שם קורס גאוגרפיה עירונית י | ונית של ירושלי קורק | קורס 0615  | 4        | קור קבוצ | וצת קורס | 1-01                           | קופת קבוצת קורס | סמסטר ב' | n      | גאוגרפיה   | שנה תשפ"ר                                |               | פעיל 🗹                   |
|----------------------------|---------------------|------------|----------|----------|----------|--------------------------------|-----------------|----------|--------|------------|------------------------------------------|---------------|--------------------------|
| פרטים מפגשים מפ            | מפגשים קלנדריים     | מטלות      | מעני ק   | זורס ה   | הערה     | קישור קבוצות                   |                 |          |        |            |                                          |               |                          |
| כללי                       |                     |            |          |          |          | שעות וניקור                    |                 |          |        |            | קיבולת                                   |               |                          |
| שנה                        | תוצפ״ד              | 2024 1     | 4        |          |          | ר"ז                            |                 |          | (3.5)  |            | מספר נרשמים מתוכנן                       | 85            | (מתוכנן ראשוני:85 לומדים |
| <b>с</b> иг                | 1-01                |            | 6        |          |          | ש"ש                            |                 |          | (1.75) |            | קיבולת                                   |               | קיבולת מיוחדת (8)        |
| שם קבוצת קורס              | גאוגרפיו            | יה עירונית | של ירוש  | מוכח 🖂   | תב       | ששנית                          |                 |          | (1.75) | שב ממפגשים | קיבולת רשימת המתנה                       |               |                          |
| שם באנגלית                 | raphy c             | cal Geogra | Historia | מוכח 🗆   | תב       | סה"כ שעות                      |                 |          | (49)   |            | שריון קיבולת לממתינים                    |               |                          |
| סוג מפגש                   | שעור                |            |          |          |          | COQIA                          |                 |          |        |            | פתיחה מותנית במי                         | ספר נרשמים    | 1.0                      |
| ציון עובר                  |                     |            |          | (60)     |          | י <mark>ח' לח</mark> ישוב שכ'ל |                 |          |        |            | מועד                                     |               |                          |
| שפת קבוצת קורס             | (בחר)               |            | ~        | (עברית)  | (        | סוג לשכ"ל                      | נורמטיבי        | ~        |        |            | תאריך התחלה                              | ē             |                          |
| השכלות                     |                     |            |          |          |          | אחר                            |                 |          |        |            | תאריך סיום                               | ė             |                          |
| שיוך לתואר אקדמי           | (בחר)               |            | -        |          |          | שנתון מוכתב                    | (בחר)           | *        |        |            | נתונים אקרמים                            |               |                          |
| רמת אנגלית נדרשת           | (בחר)               |            | ~        |          |          | נקודות למידה                   |                 | _        | (5.25) |            | מוצג בגליון ציונים 🔽                     |               |                          |
| צ עובר מקנה רמת אנגלית     | (בחר) (בחר)         |            | ~        |          |          |                                |                 |          |        |            | משתתף בממוצע 🏹                           |               |                          |
| צ.נכשל מקנה רמת אנגלית     | (בחר) (גגלית        |            | ~        |          |          |                                |                 |          |        |            | פרסום ציונים 🔽                           |               |                          |
| רמת עברית נדרשת            | (בחר)               | 1          | ~        |          |          |                                |                 |          |        |            | אישור חפיפת סטוד 📋                       | רנטים         | השלמה 🗌                  |
| צ עובר מקנה רמת עברית      | ברית (בחר)          | -          | -        |          |          |                                |                 |          |        |            | אין חובת מכחות 🗌                         |               | חסימת שיבוץ סטודנסיו 🗌   |
| ציון סופי להשכלה           | (בתר)               |            | -        |          |          |                                |                 |          |        |            | מנגנון היעדרדיוה-שליח<br>מערכות חיצוניות | זת הודעה רסטו | טודנס)                   |
|                            |                     |            |          |          |          |                                |                 |          |        |            | חסים ליועץ וירטואי 📋                     | *7            |                          |

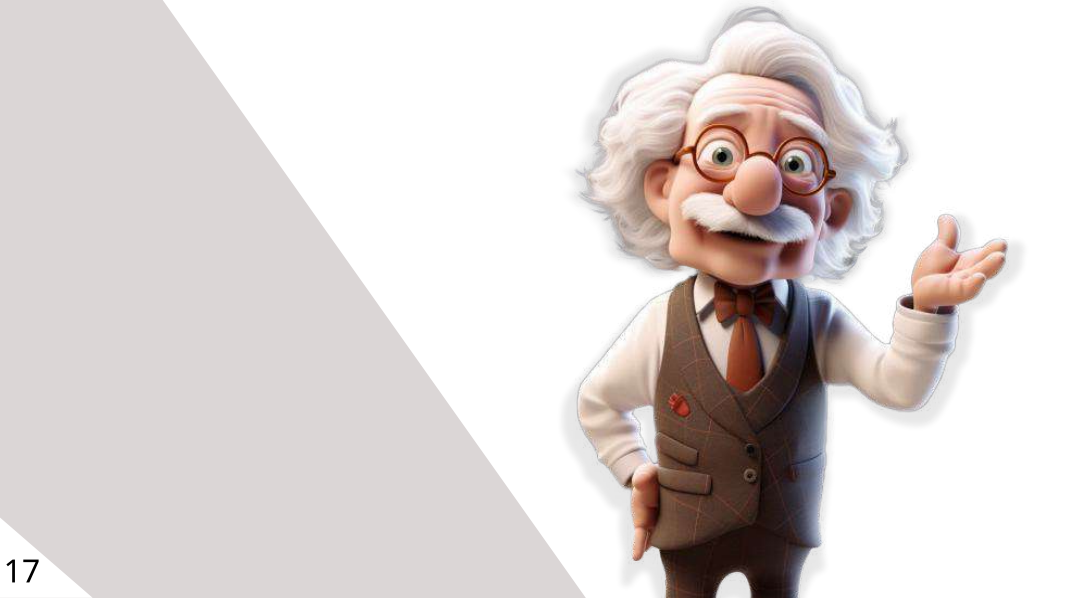

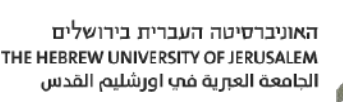

# הוספת הערה **7** | לקבוצת קורס

אפשר להוסיף הערה לקבוצת הקורס. ההערה שנוסיף תופיע לסטודנטים בעת הרישום לקבוצת הקורס. במסך 'עריכת קבוצת קורס' נבחר בלשונית 'הערה'.

| - חדו"א II לכלכלנים                        | > עריכת קבוצת קורס  | 希 > לימודים > קבוצות קורס > עריכה |
|--------------------------------------------|---------------------|-----------------------------------|
|                                            | זול קורס שינוי קורס | שמור מפגש חדש ניר                 |
| קוד קבוצת קורס 1-01 קוד קבוצת קורס         | ים קוד קורס:        | שם קורס חדו"א II לכלכלו           |
| אלות נתוני קורס הערה קישור קבוצות          | זפגשים קלנדריים מט  | פרטים מפגשים נ                    |
|                                            |                     | הערות מובנות                      |
|                                            | רית                 | הערה ליעוץ וירטואלי בעבו          |
| • 🖾 • <u>A</u> <del>S</del> <u>U</u> I B • | גופן ד גודל         | • oscil                           |

### קיימים שני סוגי הערות:

### הערה בטקסט חופשי 🔶

מדובר בהערה שאינה מובנית ונכתבת בטקסט חופשי. כדי לכתוב הערה זו, נזין את הטקסט המתאים בשדות המסך שמופיע לאחר לחיצה על הלשונית 'הערה'. יש להוסיף הערה בשתי השפות. סטודנטים שבוחרים בשפת ממשק "עברית" יראו את ההערה בעברית, וסטודנטים שבוחרים בשפת ממשק באנגלית, יראו את ההערה באנגלית.

### אערות מובנות 🔶

- . נבחר בכפתור 'הערות מובנות' המופיע בצד העליון של המסך.
  - **2.** לאחר הלחיצה ייפתח מסך ובו הערות לבחירה.
  - **3**. נבחר בהערה המתאימה, ולסיום נלחץ על 'בחר'.

שימו לב \_\_\_\_

ניתן לבחור גם בהערה מובנית וגם להקליד טקסט אותו ניתן לעצב. הסטודנטים יראו את ההערות זו אחר זו.

קישור 2 | בין קבוצות

המשמעות של קישור קבוצות היא שסטודנטים שיירשמו לקבוצת הקורס שבחרנו, יהיו חייבים להירשם לקבוצה שהוספנו בתנאי.

- לקשר בין קבוצות, נלחץ על כפתור העריכה 1.
  של קבוצת הקורס ונבחר בלשונית 'קישור קבוצות'.
- בשלב זה נוסיף את התנאים באמצעות לחיצה על הכפתור 'הוספת תנאי או', **2.** נבחר בקבוצת הקורס הרצויה מתוך הרשימה.

| א לימודים > <u>קבוצות קורס</u> > עריכה > <b>עריכת קבוצת קורס - חדו"א II לכלכלנים</b> 🦂 |
|----------------------------------------------------------------------------------------|
| שמור מפגש חדש ניהול קורס שינוי קורס                                                    |
| פרטים מפגשים מפגשים קלנדריים מטלות נתוני קורס הערה קישור קבוצות 💽                      |
| הוספת תנאי או גם הוספת תנאי או גם הוספת תנאי או הספת הנאי או הספת הנאי או הספת הנאי או |
| לא נמצאו רשומות 🕺 🔝 🔄 🌜 לא נמצאו רשומות לא נמצאו רשומות לא נמצאו רשומות 🕹 🦉            |
| שם קוד<br>סדו"א / 1-01                                                                 |
|                                                                                        |

האוניברסיטה העברית בירושלים THE HEBREW UNIVERSITY OF JERUSALEM الجامعة العبرية في اورشليم القدس

| מפגשים<br>לקבוצת קורס | 9 |
|-----------------------|---|
|                       |   |

### המרכיב הרביעי והאחרון בקורס הוא המפגש

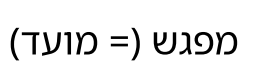

מכיל את מועדי השיעורים שיתקיימו בקבוצה, ואליהם משבצים את החדרים והמרצים.

# המפגש מהווה את מועדי השיעורים המתקיימים בקבוצת הקורס, ואליהם משובצים המרצים והחדרים

|      |                                 |              |             | תכנו <mark>ת</mark> | ס - מבוא ל     | ת קבוצת קוו     | יכה > <b>עריכ</b> ו<br>ניהול קורס | <u>קבוצות קורס</u> > ער<br>מפגש חדש | > לימודים ><br>שמור |
|------|---------------------------------|--------------|-------------|---------------------|----------------|-----------------|-----------------------------------|-------------------------------------|---------------------|
| פעיל |                                 | ד"פע         | שנה תע      |                     | 52304 c        | קוד קורט        | J                                 | ורס מבוא לתכנור                     | שם ק                |
|      | ור קבוצות                       | ה קישו       | הער         | תוני קורס           | מטלות נ        | לנדריים         | מפגשים ק                          | וים מפגשים                          | פרנ                 |
|      |                                 |              |             |                     |                | 1               | הסרת מרצים                        | ווספת מרצים ו                       | n (                 |
|      |                                 |              |             |                     |                | ک               | 1                                 | 🗷 🛅 🎕                               |                     |
| הערה | מרצים<br>אלידן גל<br>יופה גדעון | חדר<br>77203 | סוג<br>שעור | 10:00               | התחלה<br>08:00 | יום בשבוע<br>ג' | תקופה<br>סמסטר א'                 | 1                                   |                     |

### הקמת מפגש חדש לקבוצת קורס

במסך עריכת קבוצת קורס, מתחת ללשונית 'מפגשים' נוכל לראות את המפגשים הקיימים בקבוצת הקורס. אם נרצה להקים מפגש חדש נלחץ על מפגש חדש .

ייפתח חלון 'הוספת מפגש חדש' ונידָרש לעדכן בו את הפרטים האלו:

במפגש ללא מועד ספציפי, נסמן 'ללא מועד' 🔶

יום בשבוע. 🔶

- . שעת התחלה וסיום אם מדובר במפגש ללא מועד ספציפי, נסמן 'ללא מועד'. 🔶
- 🔶 סוג מפגש נבחר את סוג המפגש, בהתאם לסוג המפגש הנבחר במבנה הקורס.

. תדירות הפריסה – ברירת המחדל היא פעם בשבוע 🔶

סוג ההוראה – מקוון או פרונטלי. כמו כן נסמן אם נרצה מפגש מוקלט, שידור 🔶 חי או ללא הפסקה.

אם המפגשים מתקיימים במועדים לא רגילים (קורס מרוכז), אפשר לבחור את 🔶 טווח התאריכים הנדרשים ואת תדירות הפריסה.

שימו לב

בסוף נלחץ על 'המשך'. 🔶

בהגדרת שעות מפגש, יש לרשום את שעת ההתחלה והסיום המדויקת שבה המפגש מתקיים בפועל.

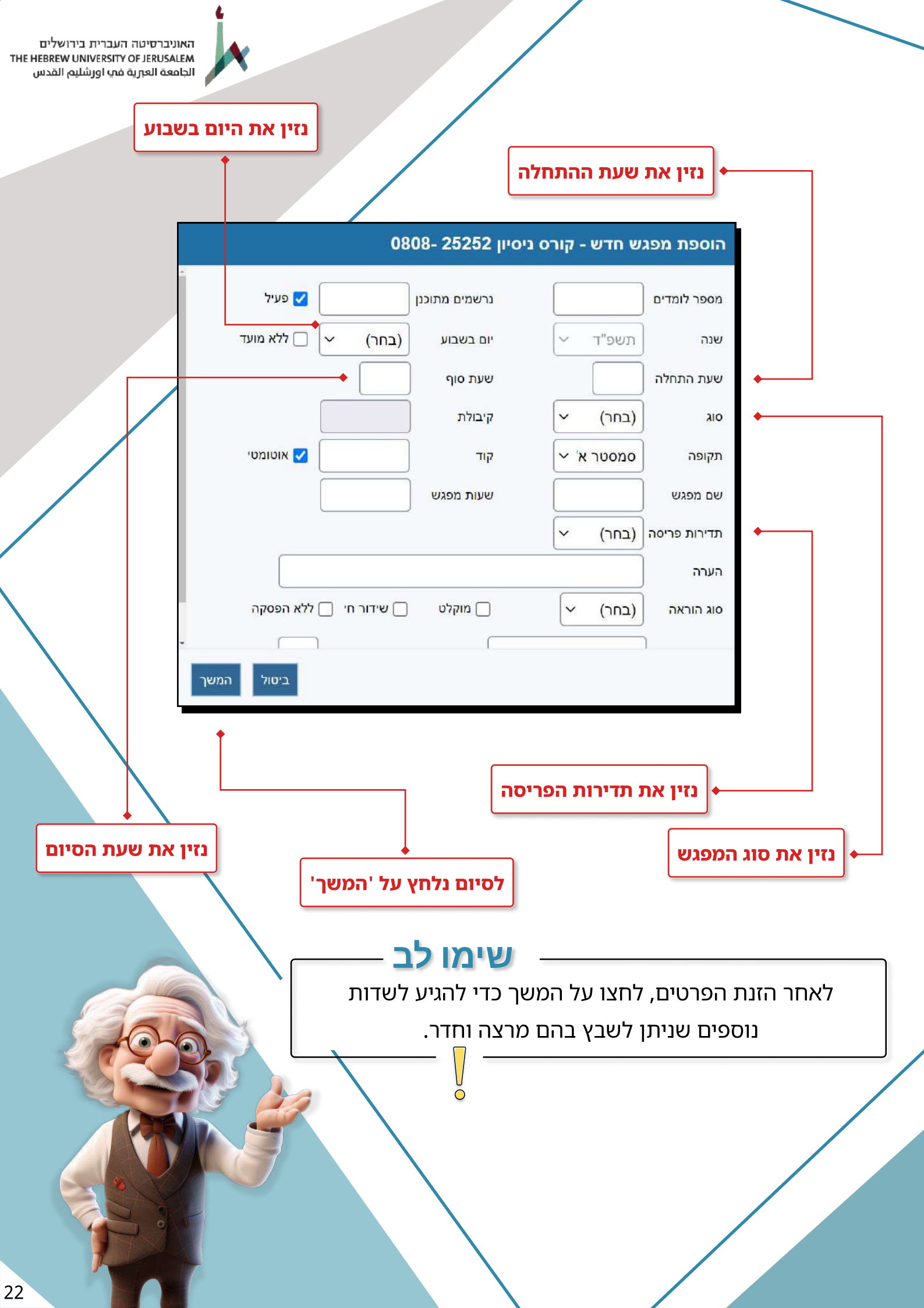

### הגדרת מרצה למפגש

האוניברסיטה העברית בירושלים THE HEBREW UNIVERSITY OF JERUSALEM الجامعة العبرية في اورشليم القدس

### <u>בחירת מרצה</u>

- לאחר שלחצנו על 'המשך' בשלב הקודם יתווספו בתחתית המסך השדות. שנצטרך לעדכן.
  - נלחץ על הכפתור 'בחירת מרצים'. 2
- . בחלון שייפתח נוכל לחפש את המרצה המבוקש לפי שם או זיהוי ולחיצה על 'חפש'.
  - .נסמן את המרצה
  - **.5** לסיום, נלחץ על 'בחר'.

# <u>חלוקת שעות</u>

לאחר שבחרנו מרצה נוכל לסמן את אופן חלוקת השעות:

- שווה בשווה: כאשר יש יותר ממרצה אחד בקורס, השעות יתחלקו ביניהם 🔶 באופן שווה ערך ברירת המחדל.
  - אלוא השעות: כאשר יש יותר ממרצה אחד בקורס, כל מרצה יקבל את 🔶 מלוא השעות.
    - אוכתב אישית: ניתן להכתיב ידנית את חלוקת השעות. 🔶

הגדרת חדר למפגש

### האוניברסיטה העברית בירושלים THE HEBREW UNIVERSITY OF JERUSALEM الجامعة العبرية في اورشليم القدس

### <u>בחירת חדר</u>

כדי לשייך חדר, נלחץ על השדה ליד 'בחירת חדר' בחינת חדר (בחר) לאחר הלחיצה ייפתח תפריט ובו רשימת חדרים. נבחר בחדר הרלוונטי.

לסיום, נלחץ על 'שמור'.

\* אפשרות זו קיימת לבעלי הרשאה מתאימה בלבד.

|    | בחירת חלוקת שעות            |                  |                             |
|----|-----------------------------|------------------|-----------------------------|
|    |                             |                  | בחירת מרצים<br>ל            |
|    | נקה חלוקת שעות שווה בשווה 🗸 | נקה בחירת מבנה 🗸 | בחירת מרצים בחירת חדר (בחר) |
|    | ביטול שמור                  |                  |                             |
| [  | לסיום, נלחץ על 'שמור'       |                  |                             |
|    |                             |                  |                             |
|    |                             |                  |                             |
|    |                             |                  |                             |
|    |                             |                  |                             |
| 24 |                             |                  |                             |

עריכת מפגש קיים

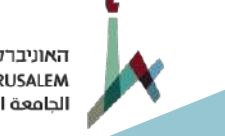

האוניברסיטה העברית בירושלים THE HEBREW UNIVERSITY OF JERUSALEM الجامعة العبرية في اورشليم القدس

# <u>כניסה למסך 'עריכת מפגש'</u>

כדי לערוך מפגש ולהגדיר את העזרים הנדרשים עבורו,

ניכנס אל מסך 'עריכת קבוצת קורס' ולאחר מכן נבחר בלשונית 'מפגשים'.

נבחר במפגש הרלוונטי ונלחץ על אייקון 'עריכה',וייפתח מסך עריכת מפגש'.

במסך זה נוכל לערוך את פרטי המפגש.

|      |                         |          | [    | ו לכלכלנינ II           | ס - חדו"א | ת קבוצ <mark>ת קור</mark> | יכה > <b>עריכ</b> ו | רים > <u>קבוצות קורס</u> > ער | לימו 😭 א |
|------|-------------------------|----------|------|-------------------------|-----------|---------------------------|---------------------|-------------------------------|----------|
|      |                         |          |      |                         | l         | שינוי קורס                | ניהול קורס          | מפגש חדש                      | שמור     |
|      |                         |          | 1-   | קוד<br>קבוצת 01<br>קורס | 71        | קוד<br>קורס 745           | ים                  | שם<br>קורס חדו"א II לכלכלנ    |          |
|      | ר קבוצות                | ה קישוו  | הער  | נתוני קורס              | מטלות     | לנדריים                   | מפגשים ק            | פרטים מפגשים                  |          |
|      |                         |          |      |                         |           |                           | הסרת מרצים          | הוספת מרצים ו                 |          |
|      |                         |          |      |                         |           | <b></b>                   |                     |                               |          |
| הערה | מרצים                   | חדר      | סוג  | סיום                    | התחלה     | יום בשבוע                 | תקופה               |                               |          |
|      | <mark>גורביץ אנה</mark> | יק"א 20' | שעור | 12:00                   | 10:30     | ג'                        | סמסטר ב'            | 1                             |          |
|      | גורביץ אנה              | יק"א 20  | שעור | 13:00                   | 12:00     | ג'                        | סמסטר ב'            |                               |          |

# בחירת עזרים נדרשים למפגש

לאחר לחיצה על אייקון 'עריכה' ליד המפגש, נבחר בלשונית 'עזרים'.

|                 |       |         |                         |     |                   | ופגש                    | עריכת נ  |
|-----------------|-------|---------|-------------------------|-----|-------------------|-------------------------|----------|
|                 |       |         |                         | 01  | עריכת קבוצת קו    |                         | שמור     |
| ןבוצת קורס 1-01 | קוד ק | 71745   | קו <mark>ד קור</mark> ס | j   | זדו"א II לכלכלנים | ש <mark>ם קורס</mark> ר |          |
| מאפיינים        | עזרים | תאריכים | מרצה                    | חדר | קבוצות קורס       | פרטים                   |          |
|                 |       |         |                         |     | עזרים .<br>יים    | הוספת<br>אין עזר        | <b>(</b> |

נלחץ על כפתור 'הוספת עזרים'. במסך זה נוכל להגדיר פריט וכמות ולציין אם העזר הנדרש הוא חובה עבור המפגש.

|             |      |           | עזרים מסיבי                  | שיבוץ | <u>)</u> |             |                        |
|-------------|------|-----------|------------------------------|-------|----------|-------------|------------------------|
|             | חובה | כמות      | שם                           |       |          |             |                        |
|             |      |           | גישה לנכים                   |       | •        | 1           |                        |
|             |      |           | חדר הכנה                     |       |          |             |                        |
|             |      |           | כיתת מחשבים                  |       |          |             |                        |
|             |      |           | כסאות זזים                   |       |          |             |                        |
|             |      |           | מעבדה                        |       |          |             | מירת עזרות             |
|             |      |           | מערכת הגברה                  | 0     |          | <b> -</b> • | ווידת עאים.<br>נדרושיה |
|             |      |           | מערכת צילום הרצאות           | 0     |          | (           |                        |
|             |      | -         | מקרן                         |       |          |             |                        |
|             |      |           | עמדת מולטימדיה               |       |          |             |                        |
|             |      | -         | שולחנות                      |       |          |             |                        |
|             |      |           | < 2                          | 1     |          | -           |                        |
|             |      |           | סף עזרים חדשים בלבד          | הוי 🔿 |          |             |                        |
|             |      | ן<br>ימים | סף עזרים חדשים ועדכן עזרים ז | הוי 🔿 |          |             |                        |
| ביטול אישור |      |           |                              |       |          |             |                        |
|             |      |           |                              |       |          |             |                        |
|             | -    |           |                              |       |          |             |                        |

ור'

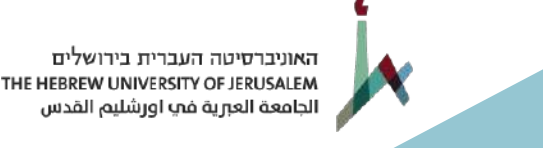

## שכפול מפגש

כדי לשכפל מפגש, ניכנס ללשונית 'מפגשים' שנמצאת במסך של 'עריכת קבוצת קורס'. נלחץ על אייקון הפרטים **[۞** הנמצא לצד המפגש שאנחנו מעוניינים לשכפל.

. לאחר הלחיצה על אייקון הפרטים ייפתח מסך ובו פרטי המפגש.

שמור

נבחר באפשרות שכפול ביטול שכפול

**.2** לאחר הבחירה יעלה המסך 'הוספת מפגש משוכפל'.

| ספר לומדים             | 4       |       |        | נרשמים מתוכנן | 8          | 3   | פעיל 💋                              |                           |
|------------------------|---------|-------|--------|---------------|------------|-----|-------------------------------------|---------------------------|
| נה                     | תשפ"ה 5 | * 1   |        | יום בשבוע     | חמישי      | •   | ללא מועד 🗔                          |                           |
| עת הת <mark>חלה</mark> | 08:00   |       |        | שעת סוף       | 09:00      |     | פריסה לפי הגדרת ימי פריסה מערכתית 🗌 |                           |
| ا <b>ہ</b>             | (בחר)   | ~     | (סדנה) | קיבולת        |            | )   | (4)                                 |                           |
| קופה                   | שנתי    | ~     |        | קוד           |            |     | אוטומטי 🗌                           |                           |
| ם מפגש                 |         |       |        | שעות מפגש     |            |     |                                     | Ν                         |
| רירות פריסה            | (בחר)   | ~     |        |               |            |     |                                     | N2                        |
| ערה                    |         |       |        |               |            |     |                                     |                           |
| ג הוראה                | פרונטלי | ~     |        | מוקלט 🗹       | שידור חי 🗌 | לי  | ללא הפסקה                           |                           |
| ווח לפריסה             | Ë       |       |        | כמור          | נ לפריסה   |     |                                     |                           |
| בחירת מרציו            | ם בחירת | ת חדו | בחר)   |               | Y          | נקה | בחירת מבנה                          | נקה חלוקת שעות שווה בשווה |
|                        | זיהוי   |       |        | שם            |            |     | נ"ז למרצה                           | מרכז שיעור                |
| 1                      |         |       |        |               |            |     | 1.33                                |                           |

- **.** במסך זה נוכל לשנות את הפרטים הרלוונטיים, אם צריך (כמו יום, שעות, מרצה וכו').
  - .לסיום, נלחץ על 'שמור'.

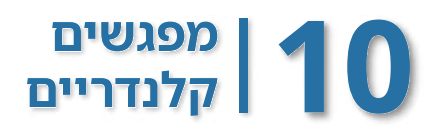

> בלשונית 'מפגשים קלנריים' נראה את כלל המפגשים לפי פריסה קלנדרית במהלך הסמסטר. ניתן לשנות שעה, חדר ומרצה למפגש יחיד או לסמן כמה מפגשים ולערוך אותם.

- . ניכנס אל מסך 'עריכת קבוצת קורס'.**1**
- **נ**לחץ על הלשונית 'מפגשים קלנדריים' **.2**
- נבחר במפגש הרצוי ונלחץ על אייקון העריכה 📝 כדי לערוך את הרשומה. המתאימה.
  - . נעדכן את הפרטים הרצויים, ולסיום נלחץ על 'שמור'. המפגש ששינינו יופיע **מודגש.**

בלשונית 'מפגשים קלנדריים' ניתן לפתוח מפגשים המתקיימים בתדירות לא קבועה. נעשה זאת באמצעות לחיצה על 'הוספה ידנית מרובה' <mark>הוספה ידנית מרובה</mark> וייפתח מסך 'הוספה ידנית מרובה'.

מפגשים

מפגשים קלנדריים

בשדה המתאים בוחרים את תאריך המפגש, שעת ההתחלה ושעת הסיום, החדר, המרצה וסוג ההוראה.

|       |          |       |          |      |     |      |   |       |           | (v         | ה ידנית מרובה<br>הילי של הייד | הוספה        |
|-------|----------|-------|----------|------|-----|------|---|-------|-----------|------------|-------------------------------|--------------|
|       |          |       |          |      |     |      |   |       |           | 1          | שורה שורה                     | הוסף         |
| יה    | סוג הורא | מוקלט | שידור חי | הערה |     | מרצה |   | חדר   | •<br>0110 | 🥩<br>התחלה |                               | גארי<br>תארי |
|       | (בחר)    |       |          |      | ביק |      |   | (בחר) |           |            |                               | <b>•</b>     |
|       | (בחר)    |       |          |      | crq |      |   | (בחר) | $\square$ |            |                               | <b> </b>     |
|       | (בחר)    |       |          |      | ביק |      |   | (בחר) |           |            | 1                             | <b></b>      |
|       | (בחר)    |       |          |      | Cry |      |   | (בחר) | $\square$ |            |                               | <b> </b>     |
| ~     | (בחר)    |       |          |      | ביק |      |   | (בחר) |           |            |                               | <b></b>      |
| ~     | (בחר)    |       |          |      | C'ק |      |   | (בחר) |           |            |                               | <b> </b>     |
| ~     | (בחר)    |       |          |      | E'' |      |   | (בחר) |           |            |                               | <b></b>      |
|       | 1        |       | ΠÎ       | 11   |     |      | - | 1     | -         | ( ) ( )    |                               |              |
| ביטוק | <b>†</b> |       |          |      |     |      |   |       |           | 1          |                               |              |
|       |          |       |          |      |     |      |   |       |           |            |                               |              |
|       |          |       |          |      |     |      |   |       |           |            |                               |              |

# קיבולת **12** קיבולת

הערכים 'קיבולת' ו'קיבולת מיוחדת' הם הנתונים שמגדירים כמה מקומות יהיו לסטודנטים בקבוצת הקורס ולאילו אוכלוסיות יעד תהיה קבוצת הקורס פתוחה. את הקיבולות ניתן להגדיר גם אחרי שהקמנו את הקורס, ולא בהכרח בעת הקמתו.

# <u>קיבולת</u>

לעדכון הקיבולת (מספר המקומות בקורס), נבחר בתפריט לימודים ולאחר מכן בתפריט משנה 'קורסים', ויפתח המסך 'רשימת קורסים', נחפש את הקורס הרלוונטי וניכנס אליו.

🚪 נלחץ על האייקון 'רשימת קבוצת קורס'

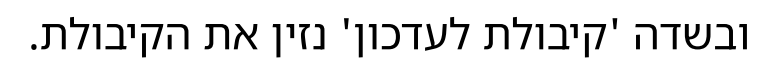

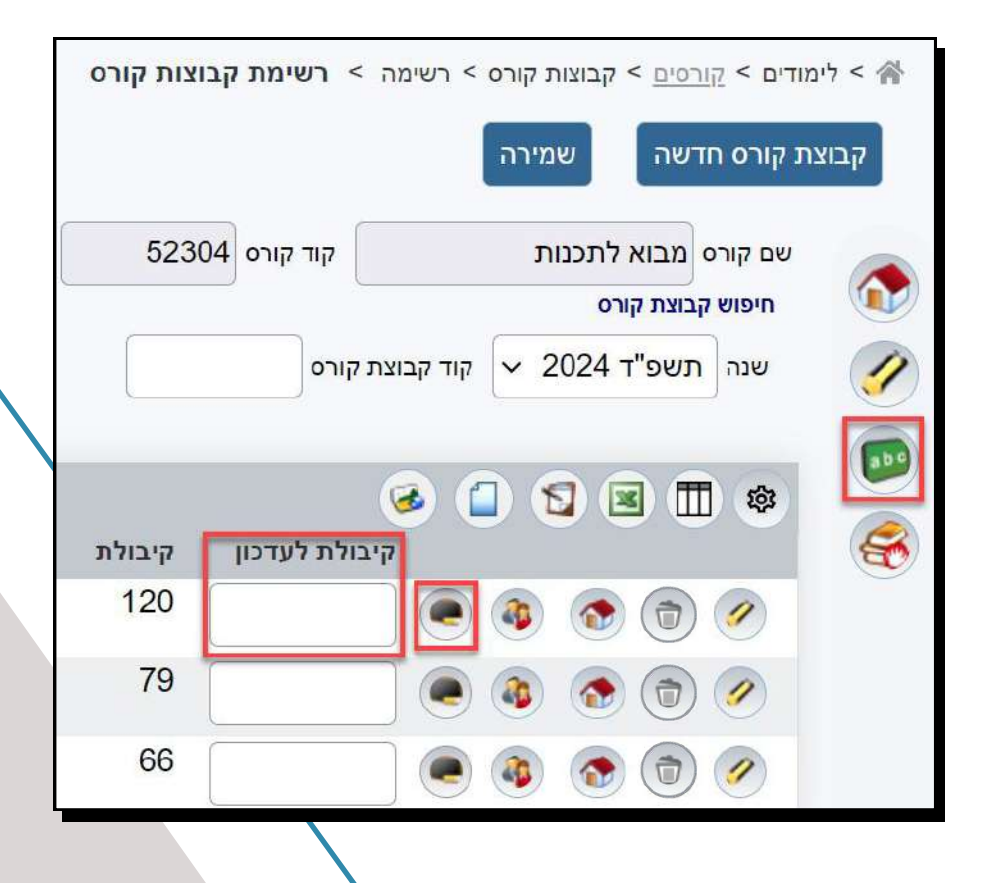

האוניברסיטה העברית בירושלים THE HEBREW UNIVERSITY OF JERUSALEM الجامعة العبرية في اورشليم القدس

> ניתן לעדכן קיבולת קבוצה גם דרך לשונית 'פרטים' במסך עריכת הקבוצה

- ג בשדה 'קיבולת' נגדיר את כמות הסטודנטים היכולים להירשם לקורס **1.** (לדוגמה 27), כלומר לקורס זה יכולים להירשם עד 27 סטודנטים. אם השדה 'קיבולת' ריק, המשמעות היא קיבולת 0 ואף סטודנט לא יוכל להירשם לקבוצת הקורס.
  - **2.** אם נרצה להגביל את מספר הסטודנטים היכולים להירשם להמתנה, נכניס ערך בשדה 'קיבולת רשימת המתנה'.

אם השדה 'קיבולת רשימת המתנה' ריק, המשמעות היא שאין הגבלה בכמות רשימת הממתינים.

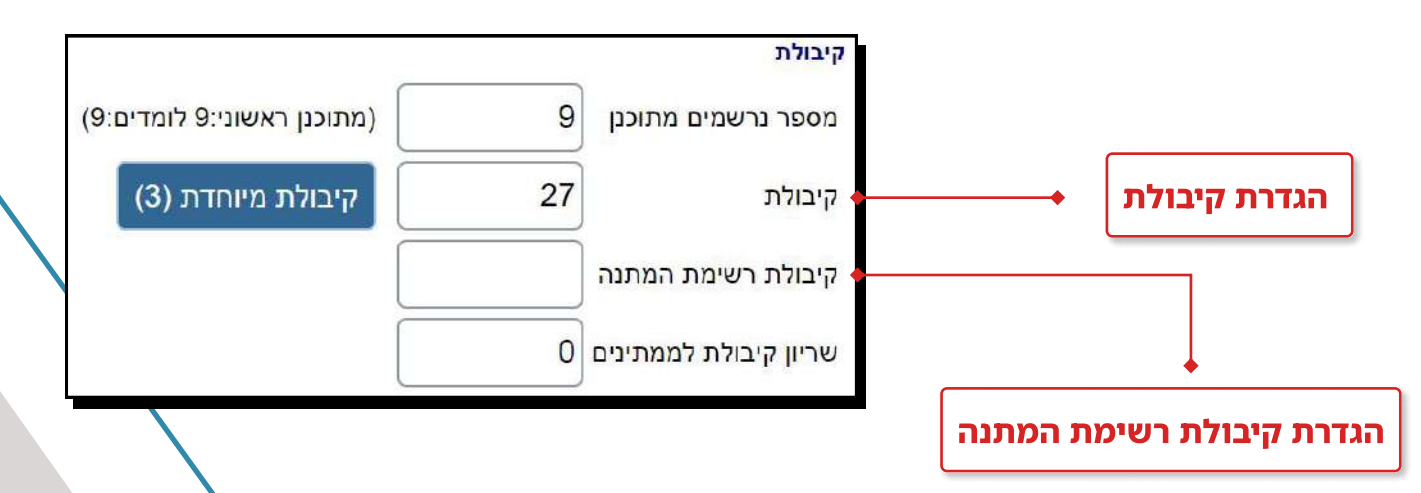

הערך 'מספר נרשמים מתוכנן' מציג כברירת מחדל את מספר הנרשמים שהיו בשנה הקודמת, ואפשר לשנות אותו בהתאם לצפי הנרשמים בשנה הנוכחית. ערך זה משפיע על שריון חדרים.

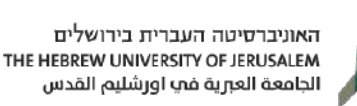

# קיבולת מיוחדת בקבוצת קורס (=אוכלוסיות יעד ברישום-נט)

באמצעות הקיבולת המיוחדת ניתן לבחור את האוכלוסיות להן מיועדת קבוצת הקורס.

- לנלחץ על כפתור קיבולת מיוחדת, ונגדיר את ההתניות הנדרשות. קיבולת מיוחדת לקבוצת קורס סה"כ מקומות לשריון: 0 (קיבולת קבוצת קורס: 0) אין רשומת אין רשומת
  - **2.** במסך 'קיבולת מיוחדת לקבוצת קורס' קיימות שתי אפשרויות להגדרת קיבולת מיוחדת:
- 'כללי' בלשונית זו נגדיר קיבולת לאוכלוסייה שלמה כמו פקולטה,
   חוג או מסלול.
  - סטודנטים' בלשונית זו נגדיר קיבולת עבוד סטודנט מסוים, 🔶 על פי תעודת הזהות שלו. (ברישום-נט = כובע)
    - נבחר בלשונית המתאימה (כללי/סטודנטים) ונלחץ על 'הוספה'.

- במסך שיופיע נערוך את הפרטים שלהלן: **4**.
  - סוג הקיבולת 🔶

שריון: לפתיחת מקומות עבור הקבוצה שבחרנו. הגבלה: להגבלת קבוצת הקורס בפני האוכלוסייה שבחרנו. בסוג זה, יש להזין את הערך '0' בקיבולת. (ברישום-נט = לא מיועד)

האוכלוסייה הנדרשת 🔶

כמות המקומות עבור האוכלוסייה ('קיבולת').
אם לא נגדיר קיבולת מיוחדת בקורס, המשמעות היא שהקורס פתוח לכל
הסטודנטים באוניברסיטה.

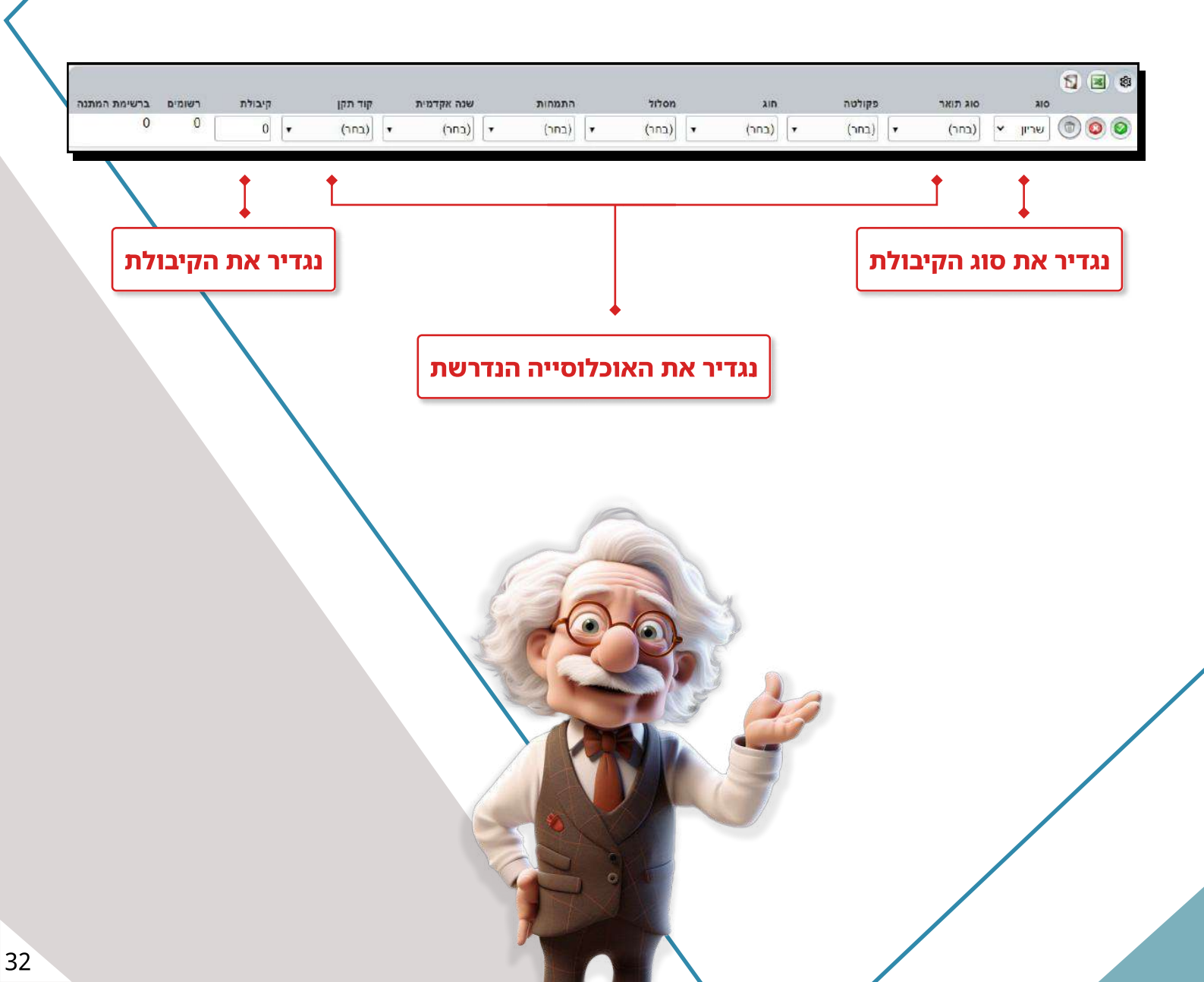

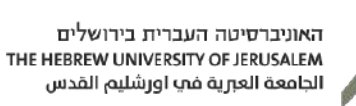

# קיבולת מיוחדת לסטודנט (כובע)

אפשרות שנייה לקיבולת מיוחדת היא קיבולת לסטודנט ספציפי (כובע)

- נעבור ללשונית 'סטודנטים'. 🔶
- נלחץ על כפתור 'הוספת סטודנטים'. 🔶
- (ניתן לבחור ביותר מסטודנט אחד). 🔶 נבחר בסטודנט אחד).
  - ניתן לתת מקום לסטודנט ('כובע'). 🔶
- שדה ויתור: אם הסטודנט זכה בקורס או קיבל בו מקום 'כובע' וויתר עליו, יופיע סימן V בצ'ק בוקס.

| ניתן לראות האם<br>הסטודנט ויתר על ה'כובע' | כה בקורס מתוך<br>המתנה יקבל<br>תאריך תוקף | סטודנט שזוי<br>רשימת ה<br>כובע׳ עם' |         | נוכל להוסיף 'כובע'<br>לסטודנט |
|-------------------------------------------|-------------------------------------------|-------------------------------------|---------|-------------------------------|
| •                                         |                                           | •                                   | צת קורס | קיבולת מיוחדת לקבוי           |
|                                           |                                           |                                     |         | כללי סטודנטים                 |
|                                           | •                                         |                                     |         | הוספת סטודנטים                |
| שום לקבוצת קורס משתמש רושם לקבוצת קורס    | ש. תוקף ויתור ת.ריש                       | א ת. תוקף                           | שם מל   | א א 🔁 😰 👔 דיהוי               |
|                                           | ☑ 10:56 1                                 | הן 2/03/2024<br>הן                  | 3       |                               |
|                                           |                                           |                                     |         |                               |
|                                           |                                           |                                     |         |                               |
|                                           |                                           |                                     |         | סגירה                         |

סטודנט שזוכה במקום בקורס מתוך רשימות ההמתנה יקבל 'כובע' בקורס שתקף ל- 48 שעות.

אם הסטודנט לא מבצע רישום לקורס עד תאריך זה, מקומו בקורס עובר לסטודנט אחר.

# מושגים שנלמדו ביחידה

**קוד קורס –** מספר הקורס.

**נתונים קבועים של הקורס –** מהווים את שלד הקורס וכוללים את שם הקורס, קוד הקורס, נ"ז והשיוך החוגי שלו.

**נתונים שנתיים של הקורס –** מתייחסים לשנה בה נלמד הקורס. אילו נתונים רלוונטיים לשנה הנוכחית (לדוגמה, שפת קורס, מרכז קורס).

**קבוצת קורס –** קבוצות שנתיות המתקיימות בשנה בה נלמד הקורס והן מכילות את ההגדרות של הקורס, ואליהן נרשמים הסטודנטים.

**מפגשים –** מועדי השיעורים שיתקיימו בקבוצת הקורס ואליהם משבצים את החדרים והמרצים.

ההבדל בין לשונית מפגשים ללשונית מפגשים קלנדריים – לשונית 'מפגשים' מתייחסת אל כלל מפגשי קבוצת הקורס לפי תצוגה סמסטריאלית, בעוד שלשונית 'מפגשים קלנדריים' מתייחסת לכלל המפגשים, לפי פריסה קלנדרית במהלך הסמסטר.

> **קיבולת –** כאשר נגדיר את הקיבולת, נקבע את כמות הלומדים באותה קבוצת קורס.

**קיבולת מיוחדת (אוכלוסיות יעד) –** פתיחת קבוצת קורס לאוכלוסייה מסוימת.